# คู่มือการใช้งาน Phanlaan

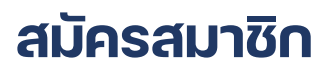

สมัครสมาซิก

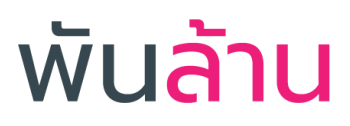

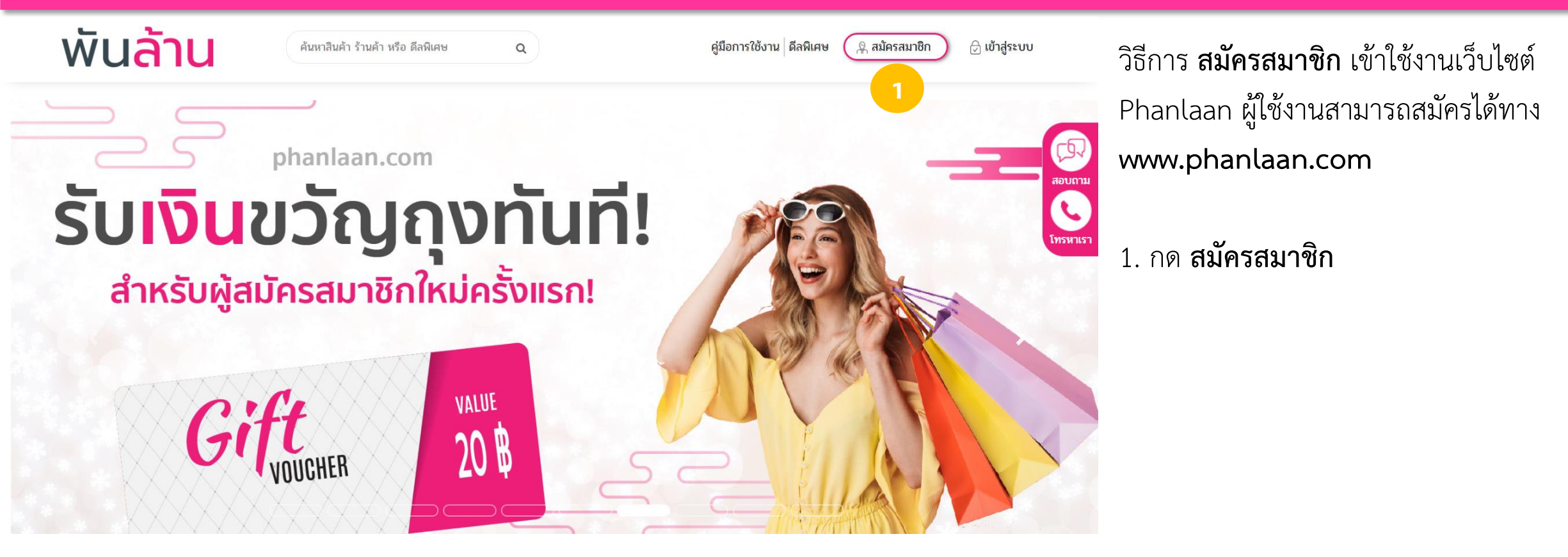

#### สมัครสมาซิก

#### กรอกง้อมูลการสมัคร

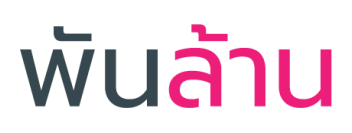

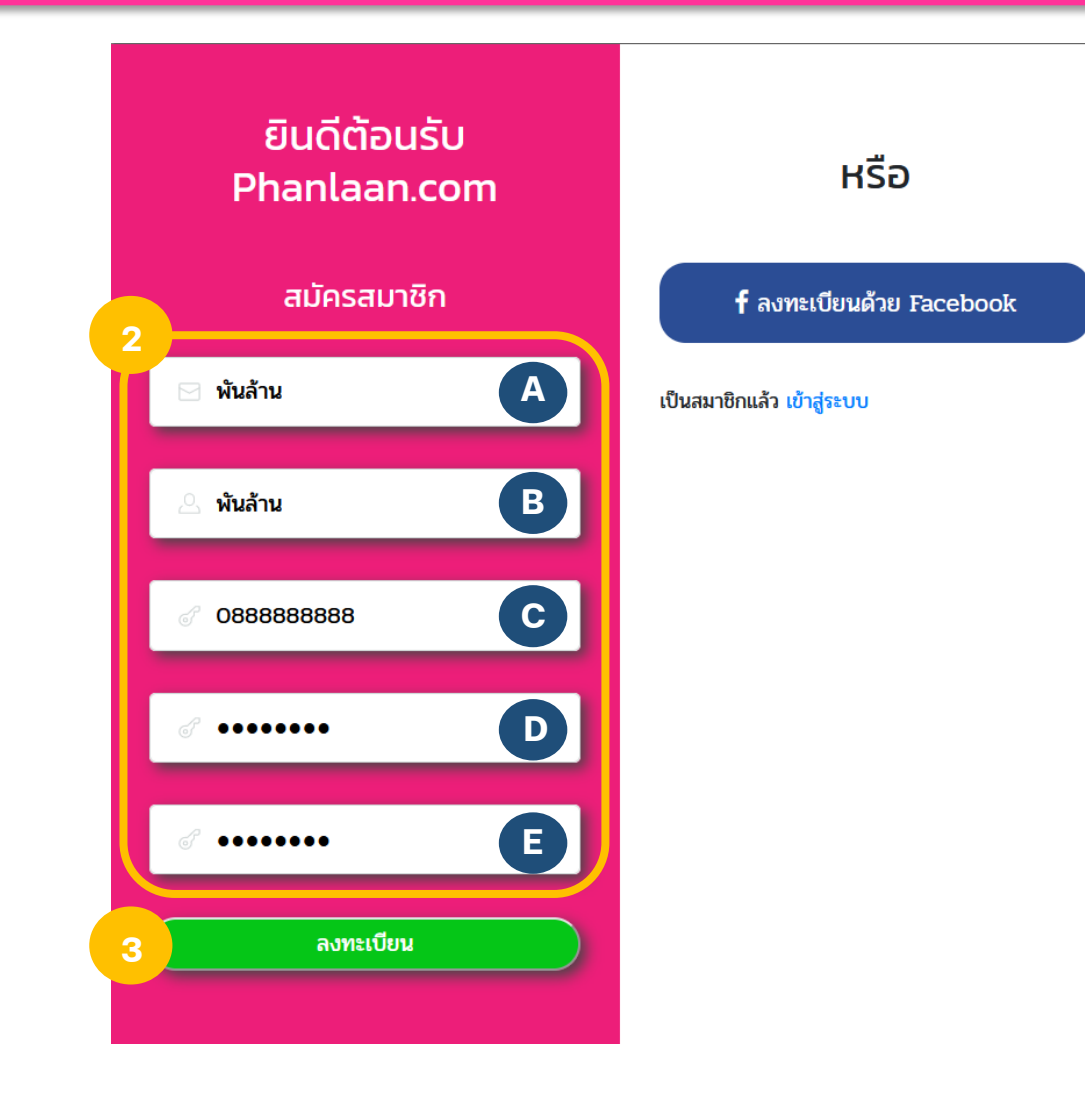

- 2. กรอกข้อมูลให้ครบถ้วน
  - A. อีเมล

×

- **B**. ชื่อ-นามสกุล
- **C**. เบอร์โทร
- **D**. กำหนดรหัสผ่าน
- E. ยืนยันรหัสผ่าน
- 3. กด **ลงทะเบียน**

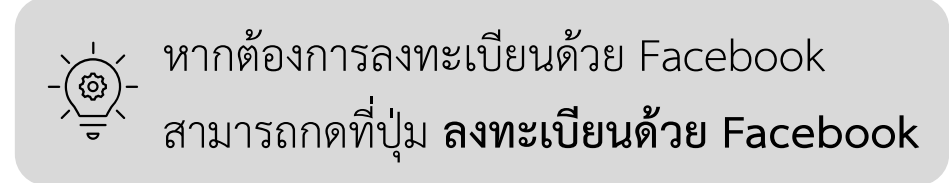

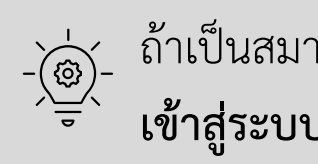

ถ้าเป็นสมาชิกอยู่แล้ว สามารถกดที่ปุ่ม **เข้าสู่ระบบ** เพื่อเข้าใช้งาน

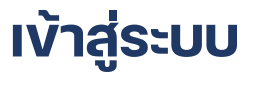

#### เง้าสู่ระบบ

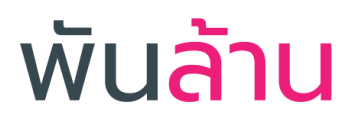

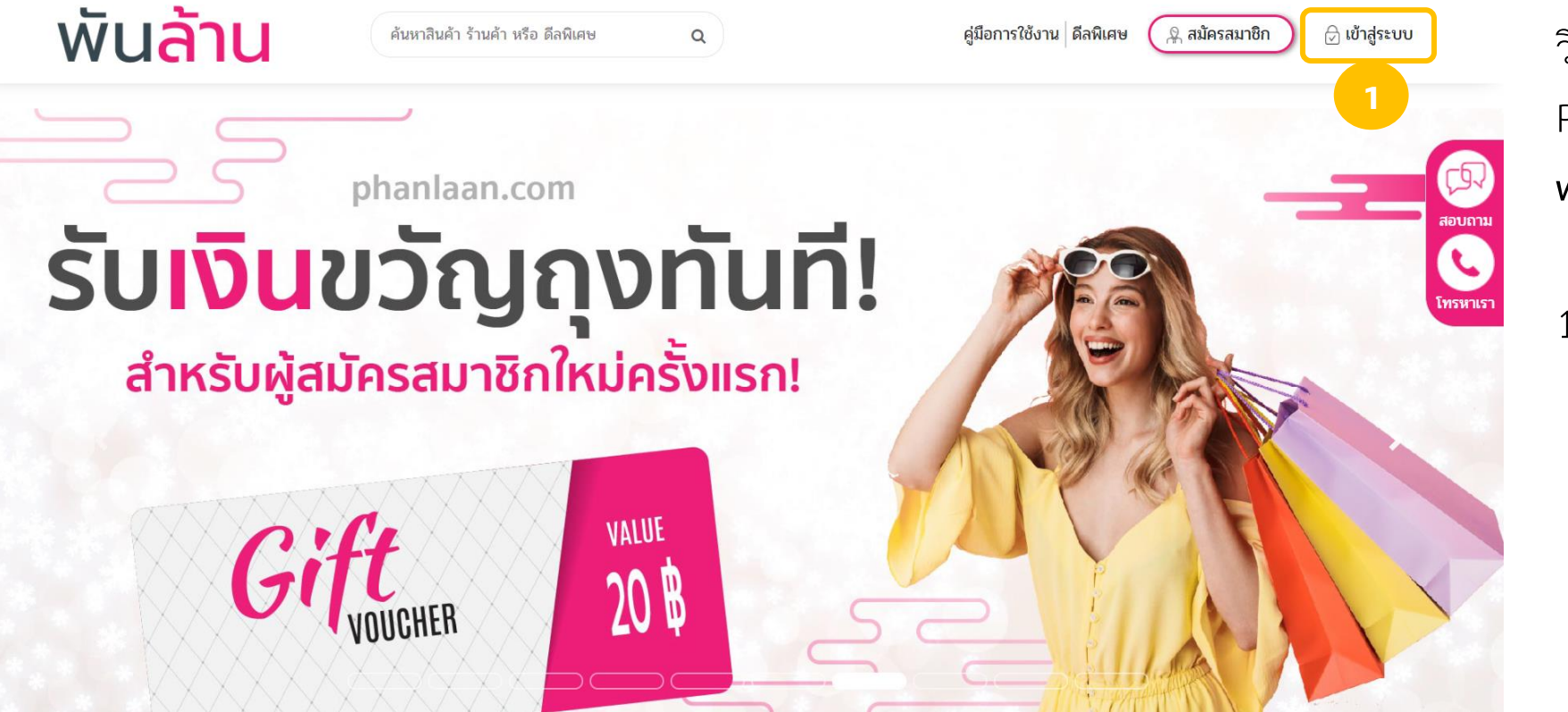

วิธีการ **เข้าสู่ระบบ** เข้าใช้งานเว็บไซต์ Phanlaan ผู้ใช้งานสามารถเข้าสู่ระบบได้ทาง www.phanlaan.com

1. กด **เข้าสู่ระบบ** 

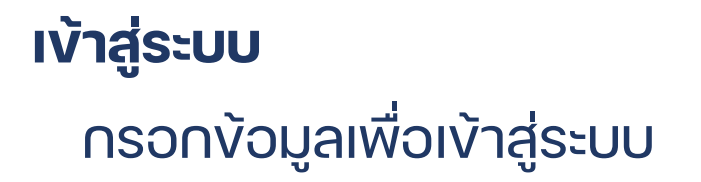

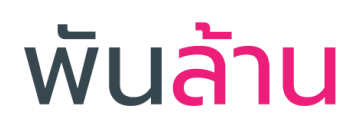

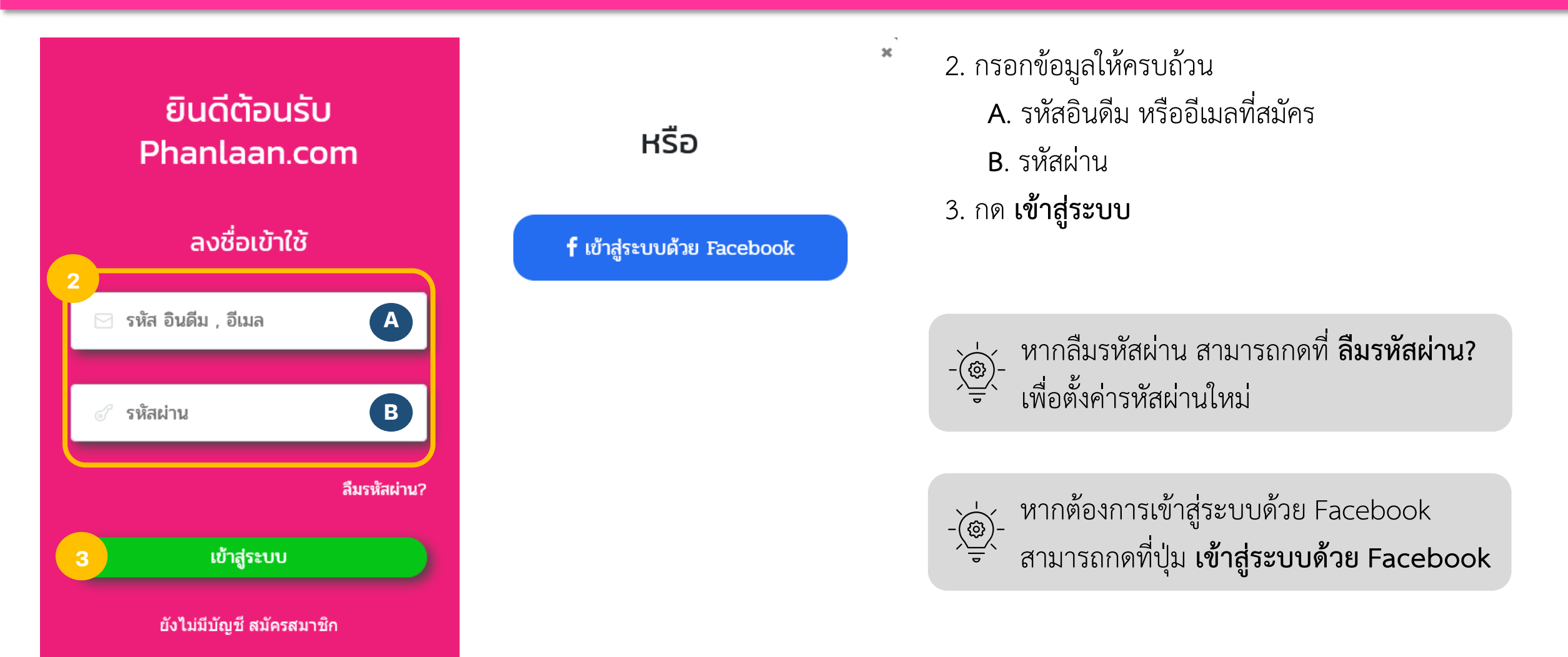

# การรับค่าคอมมิซซั่น

## 1. คลิกลิงก์สั่งซื้อผ่านหน้าเว็บพันล้าน

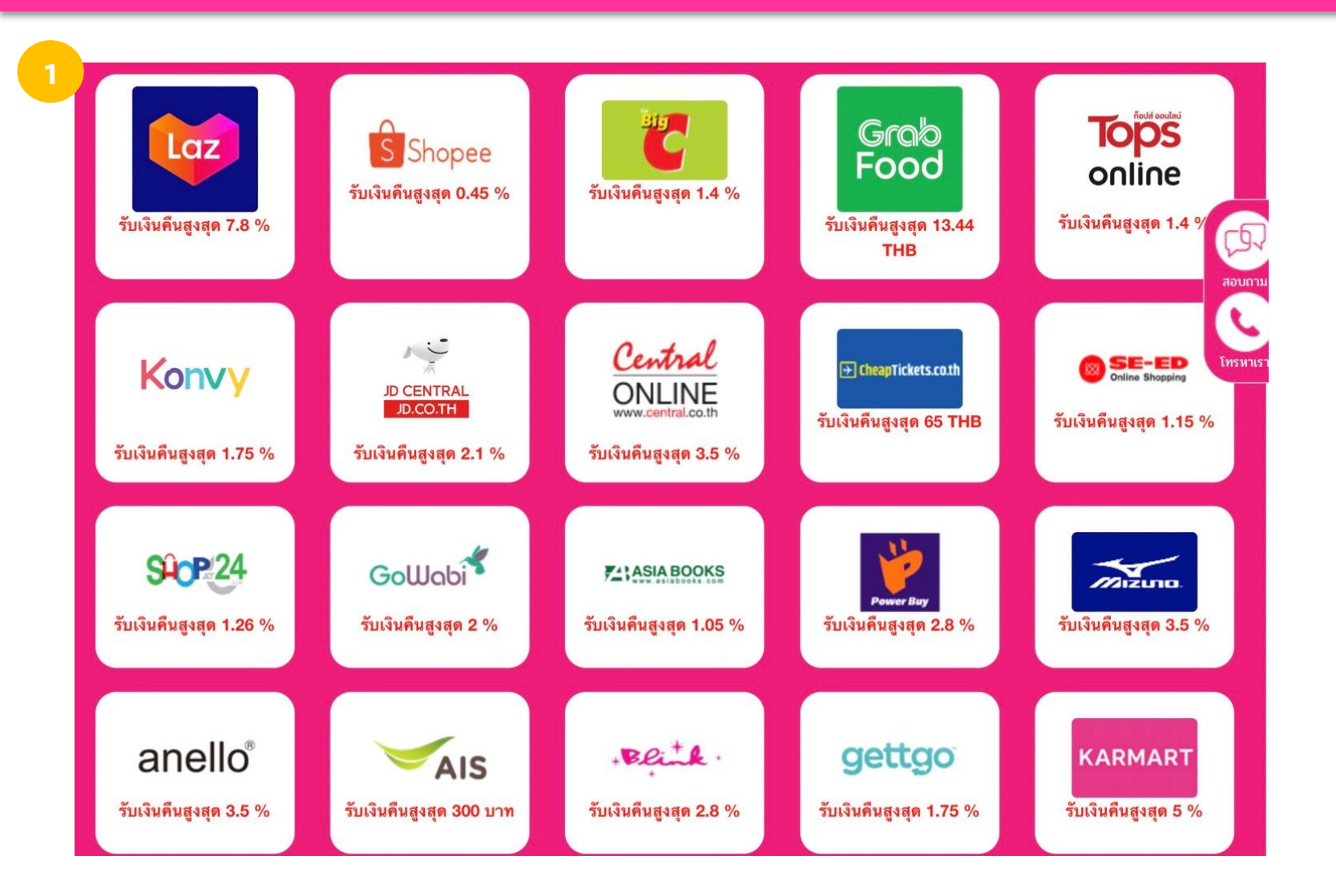

เมื่อเข้าสู่ระบบ Phanlaan.com

1. คลิกแบรนด์ที่ต้องการช็อป

# พัน<mark>ล้าน</mark>

## การรับค่าคอมมิซซั่น

# 1. คลิกลิงก์สั่งซื้อผ่านหน้าเว็บพันล้าน

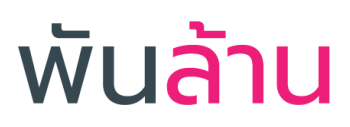

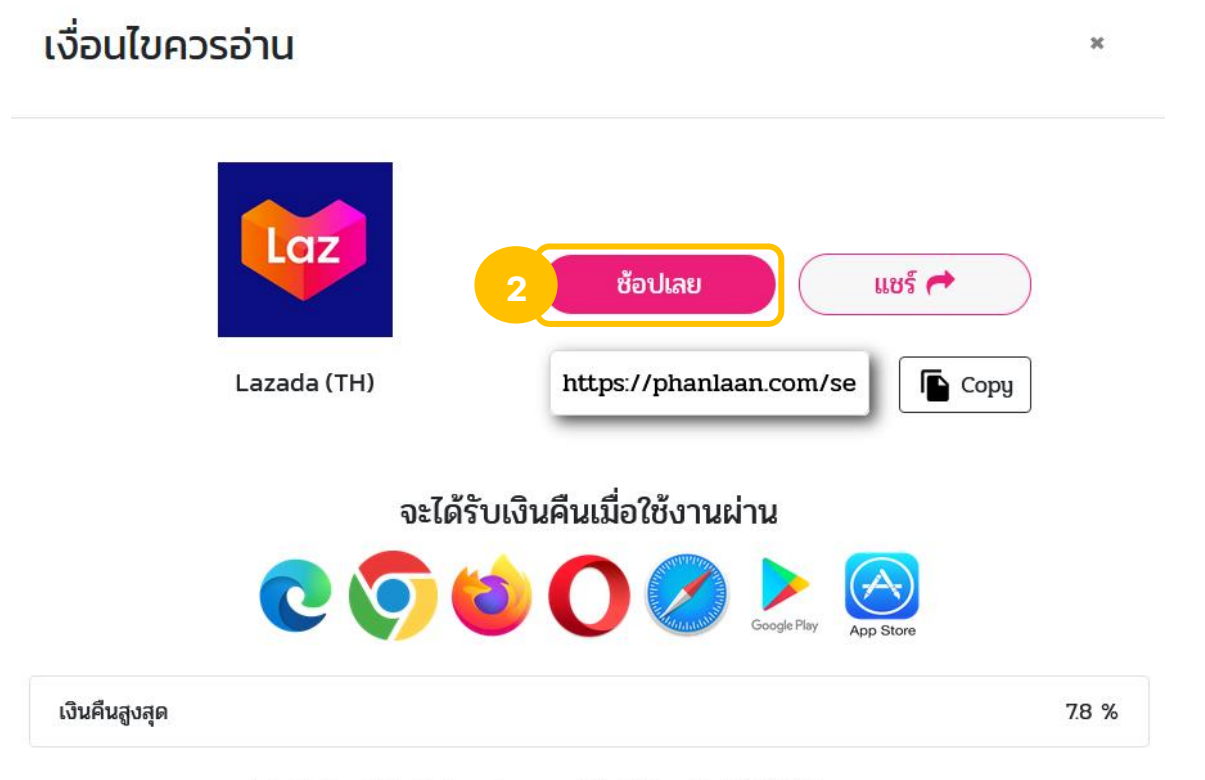

2. กด **ช้อปเลย** 

หลังจากนั้นคุณสามารถสั่งซื้อผ่านลิงก์ที่คุณคลิกจากหน้าเว็บ พันล้านได้เลย และสามารถติดตามสถานะรับเงินคืนภายใน 48 ชม. หลังจากยืนยันการสั่งซื้อ

LAZADA.CO.TH ลาซาด้าส่งฟรี ส่งไว อยู่ที่ใหนในประเทศไทยลาซาด้าก็ไปส่งถึง ออนไลน์ช้อปปั้งอันดับ 1

- \*\*เงื่อนไขการรับค่าคอมมิชชั่น เมื่อมีการสั่งซื้อเสร็จสมบูรณ์
- เมื่อมีการชำระเงินเรียบร้อย
- จะมีการจ่ายคอมมิชชั่น หนึ่งลิงค์ ต่อ หนึ่งรายการการสั่งซื้อ เท่านั้น

\*\*เงื่อนไขการปฏิเสธค่าคอมมิชชั่น - เมื่อไม่มีการชำระเงินค่าสินค้า หรือการซื้อขายไม่สมบูรณ์

- เมื่อมีการคืนสินค้าหรือยกเลิกการซื้อ

| ประเภท              | ลูกค้าใหม่ | ลูกค้า<br>ปัจจุบัน |  |
|---------------------|------------|--------------------|--|
| กล้องถ่ายรูปและโดรน | 2.36%      | 0.68%              |  |
| ¥                   | D 000/     | A 600/             |  |

## การรับค่าคอมมิซซั่น

2. แซร์ลิงก์ 🗲 แซร์ลิงก์แบรนด์

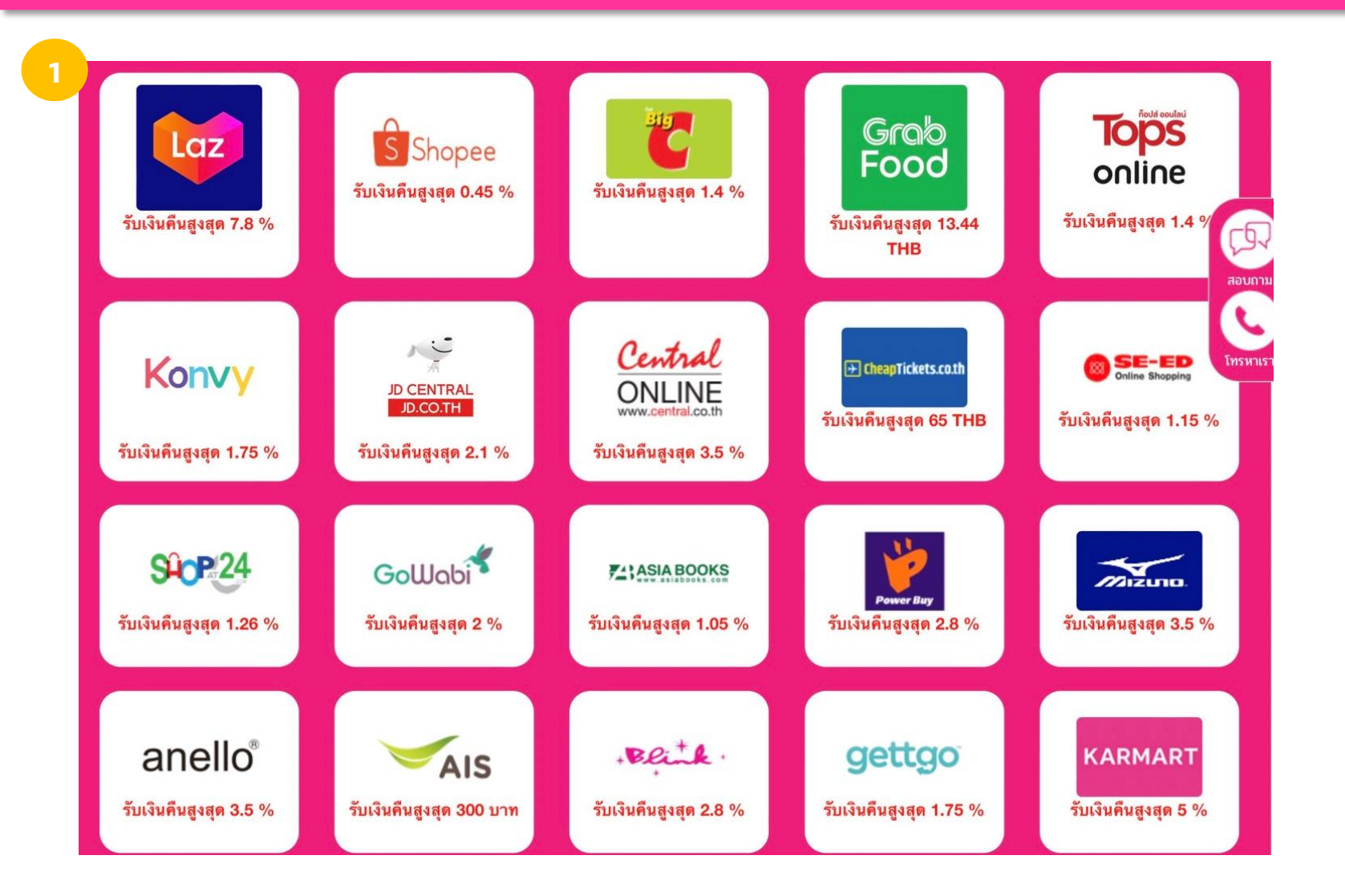

เมื่อเข้าสู่ระบบ Phanlaan.com

1. คลิกแบรนด์ที่ต้องการแชร์

# พัน<mark>ล้าน</mark>

### การรับค่าควมมิชชั่น

### 2. แซร์ลิงก์ 🗲 แซร์ลิงก์แบรนด์

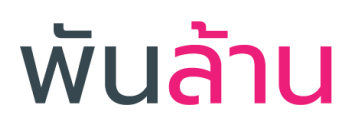

เงื่อนไขควรอ่าน × Laz ช้อปเลย แชร์ 🦰 https://phanlaan.com/se Copy Lazada (TH) จะได้รับเงินคืนเมื่อใช้งานผ่าน 2000 เงินคืนสูงสุด 7.8 %

LAZADA.CO.TH ลาซาด้าส่งฟรี ส่งไว อยู่ที่ไหนในประเทศไทยลาซาด้าก็ไปส่งถึง ออนไลน์ช้อปปั้งอันดับ 1

\*\*เงื่อนไขการรับค่าคอมมิชชั้น

- เมื่อมีการสั่งซื้อเสร็จสมบูรณ์
- เมื่อมีการช่าระเงินเรียบร้อย
- จะมีการจ่ายคอมมิชชั่น หนึ่งลิงค์ ต่อ หนึ่งรายการการสั่งซื้อ เท่านั้น

\*\*เงื่อนไขการปฏิเสธค่าคอมมิชชั่น

- เมื่อไม่มีการชำระเงินค่าสินค้า หรือการซ้อขายไม่สมบูรณ์
- เมื่อมีการคืนสินค้าหรือยกเลิกการซื้อ

| ประเภท              | ลูกด้าใหม่ | ู ลูกค้า<br>ปัจจุบัน |
|---------------------|------------|----------------------|
| กล้องถ่ายรูปและโดรน | 2.36%      | 0.68%                |
|                     | 1 000/     | 0 600/               |

กด แชร์ และสามารถเลือกได้ว่าจะแชร์ผ่านช่องทางไหน

จากนั้นลิงก์จะอยู่บนโพสต์ในช่องทางที่คุณแชร์ เมื่อมีผู้ใช้รายอื่น สั่งซื้อผ่านลิงก์ของคุณ คุณสามารถติดตามสถานะรับเงินคืน ภายใน 48 ชม. หลังจากยืนยันการสั่งซื้อสำเร็จ

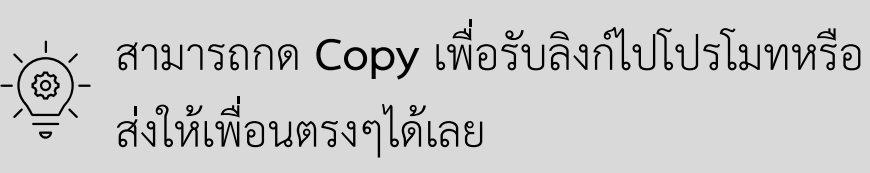

## การรับค่าควมมิซซั่น

# 2. แซร์ลิงก์ 🔶 แซร์ลิงก์ผู้ใช้งาน

# พัน<mark>ล้าน</mark>

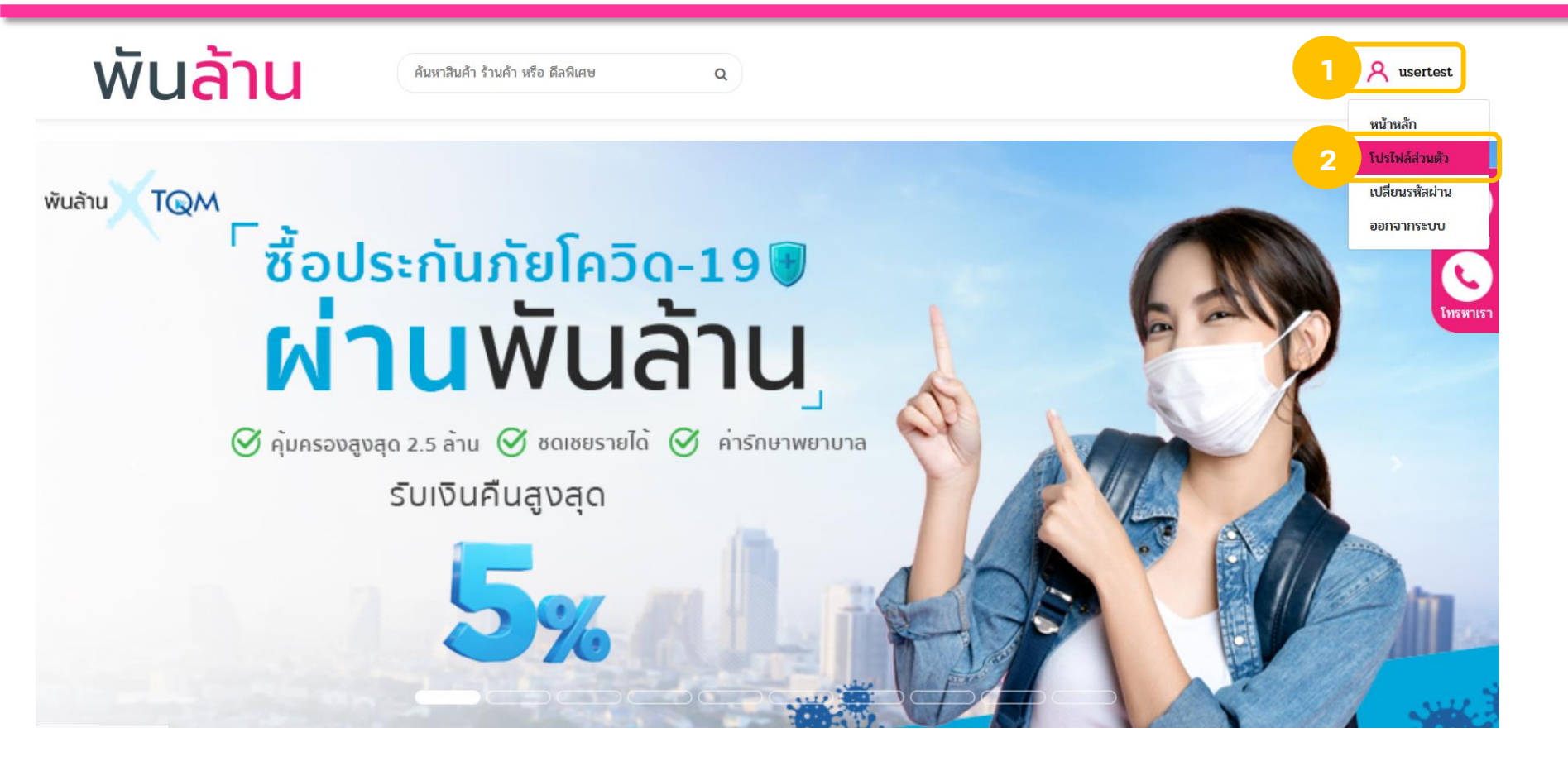

เมื่อเข้าสู่ระบบ Phanlaan.com

กดที่ชื่อผู้ใช้งาน
กด โปรไฟล์ส่วนตัว

## การรับค่าควมมิซซั่น

## 2. แซร์ลิงท์ 🔿 แซร์ลิงท์ผู้ใช้งาน

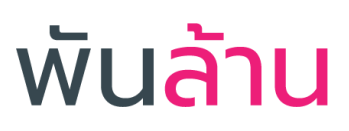

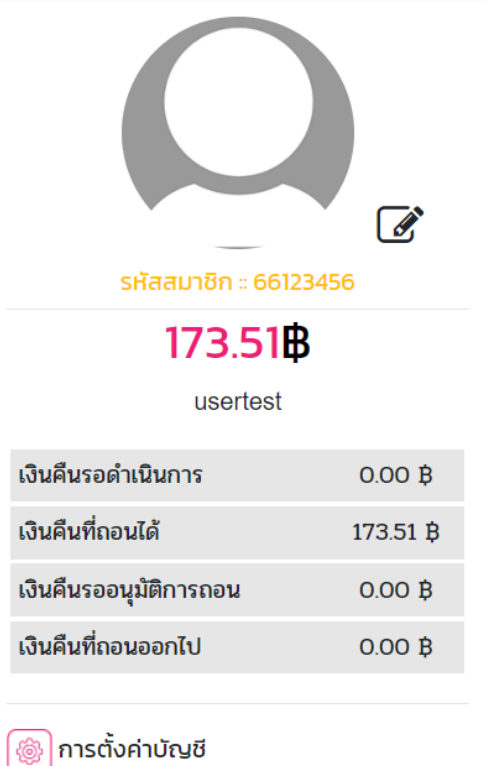

🔎 ภาพรวมเงินคืน

💿 ถอนเงินคืน

แชร์ลิงค์

https://phanlaan.com/shared/661234!

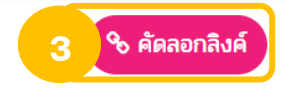

#### กด คัดลอกลิงก์ แล้วนำไปโปรโมทหรือส่งให้เพื่อนของคุณ

### การรับค่าควมมิซซั่น

# พัน<mark>ล้าน</mark>

# 2. แซร์ลิงก์ 🔿 แซร์ลิงก์ผู้ใช้งาน

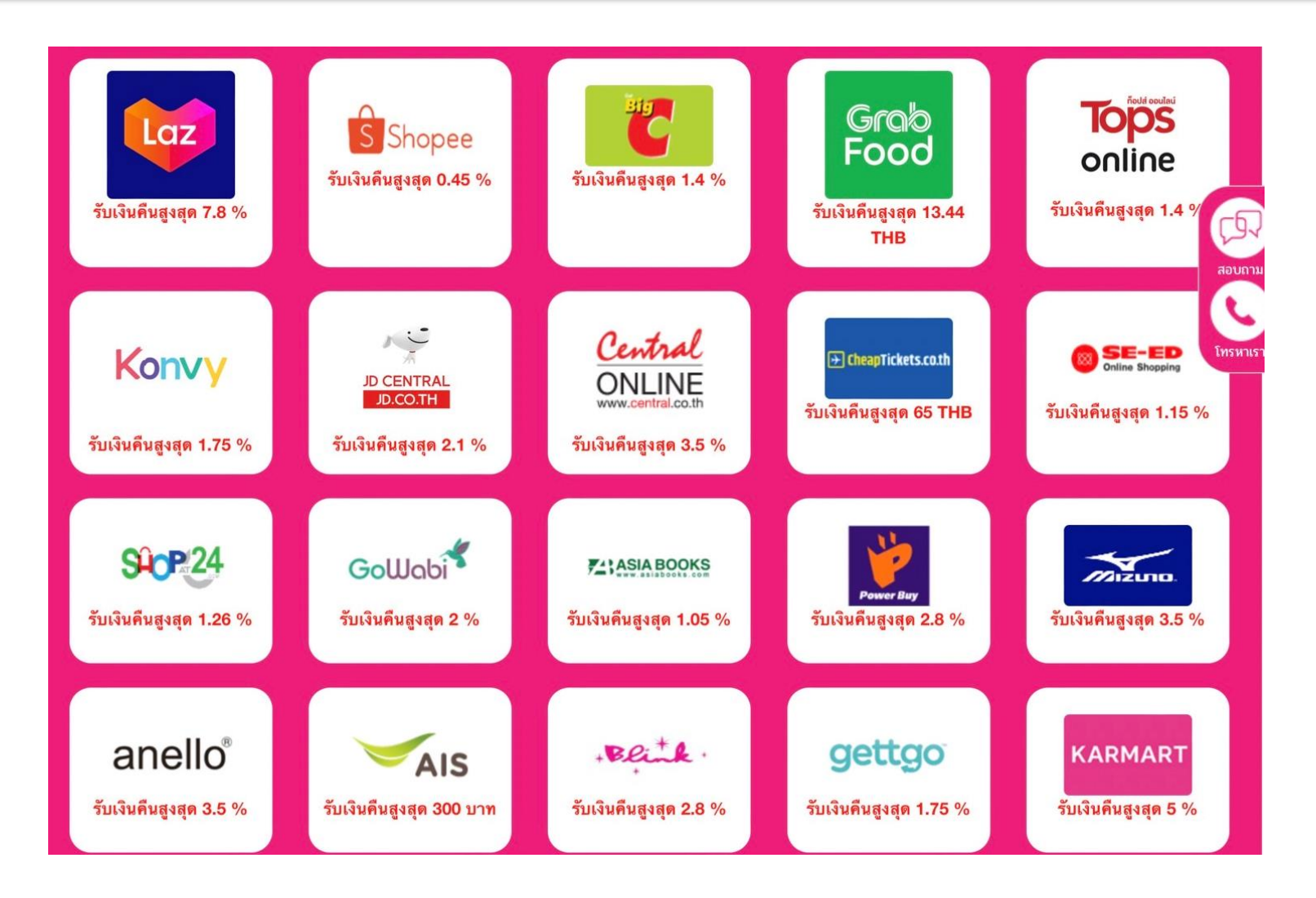

เมื่อเพื่อนเข้าลิงก์ของคุณแล้ว จะเจอหน้าเว็บ Phanlaan เพื่อนของคุณสามารถเลือกแบรนด์ที่ ต้องการช้อปได้เลยโดยไม่ต้องสมัครสมาชิกใหม่ หลังจากนนั้นคุณสามารถติดตามสถานะรับเงินคืน ภายใน 48 ชม. หลังจากเพื่อนของคุณทำการ ยืนยันการสั่งซื้อสำเร็จ

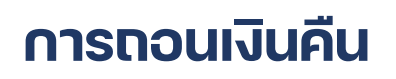

การถอนเงินคืน

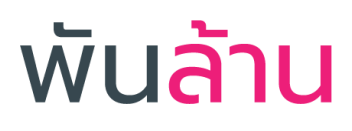

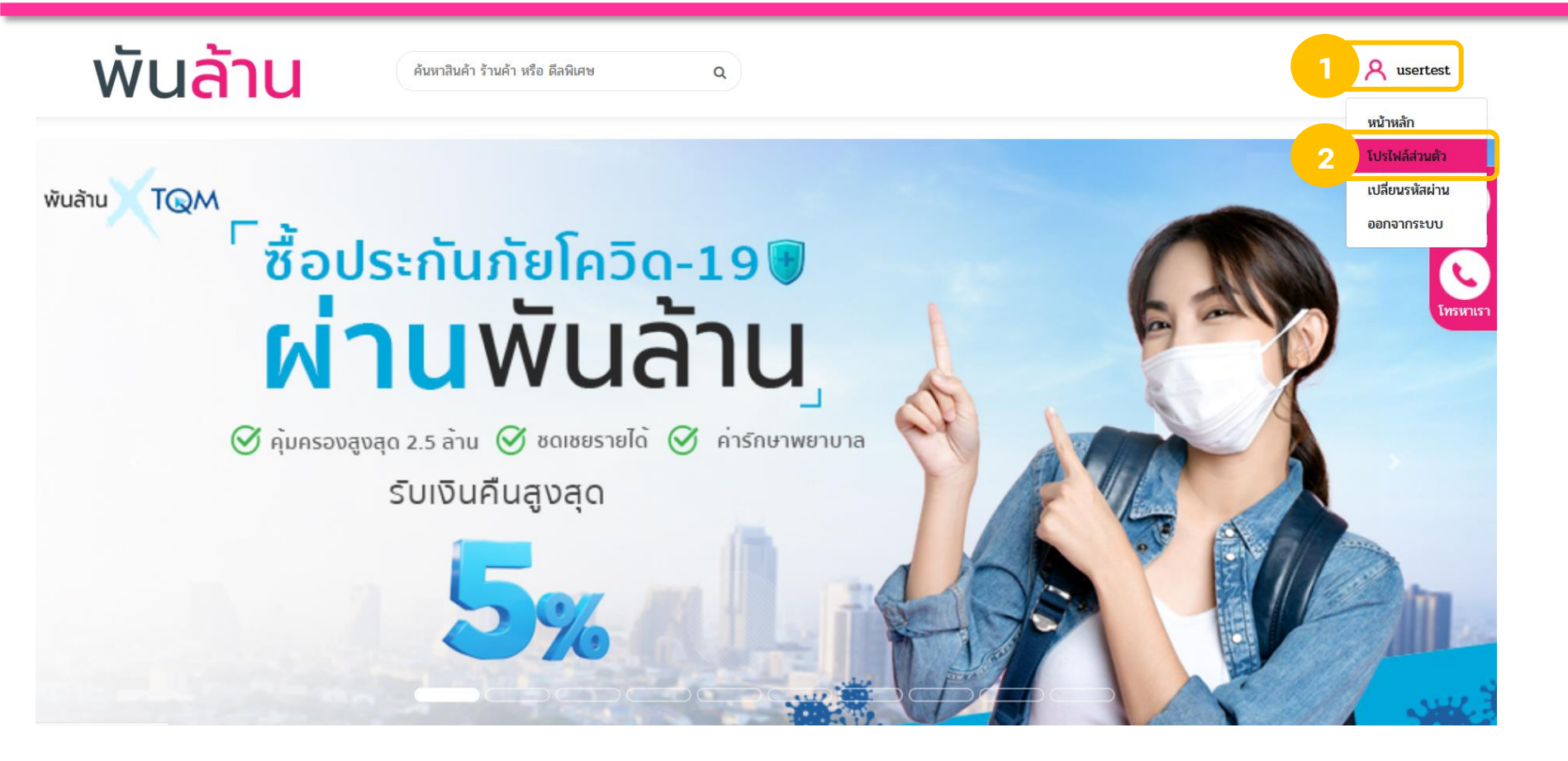

เมื่อเข้าสู่ระบบ Phanlaan.com

กดที่ชื่อผู้ใช้งาน
กด โปรไฟล์ส่วนตัว

#### การถอนเงินคืน

#### การถอนเงินคืน

# พัน<mark>ล้าน</mark>

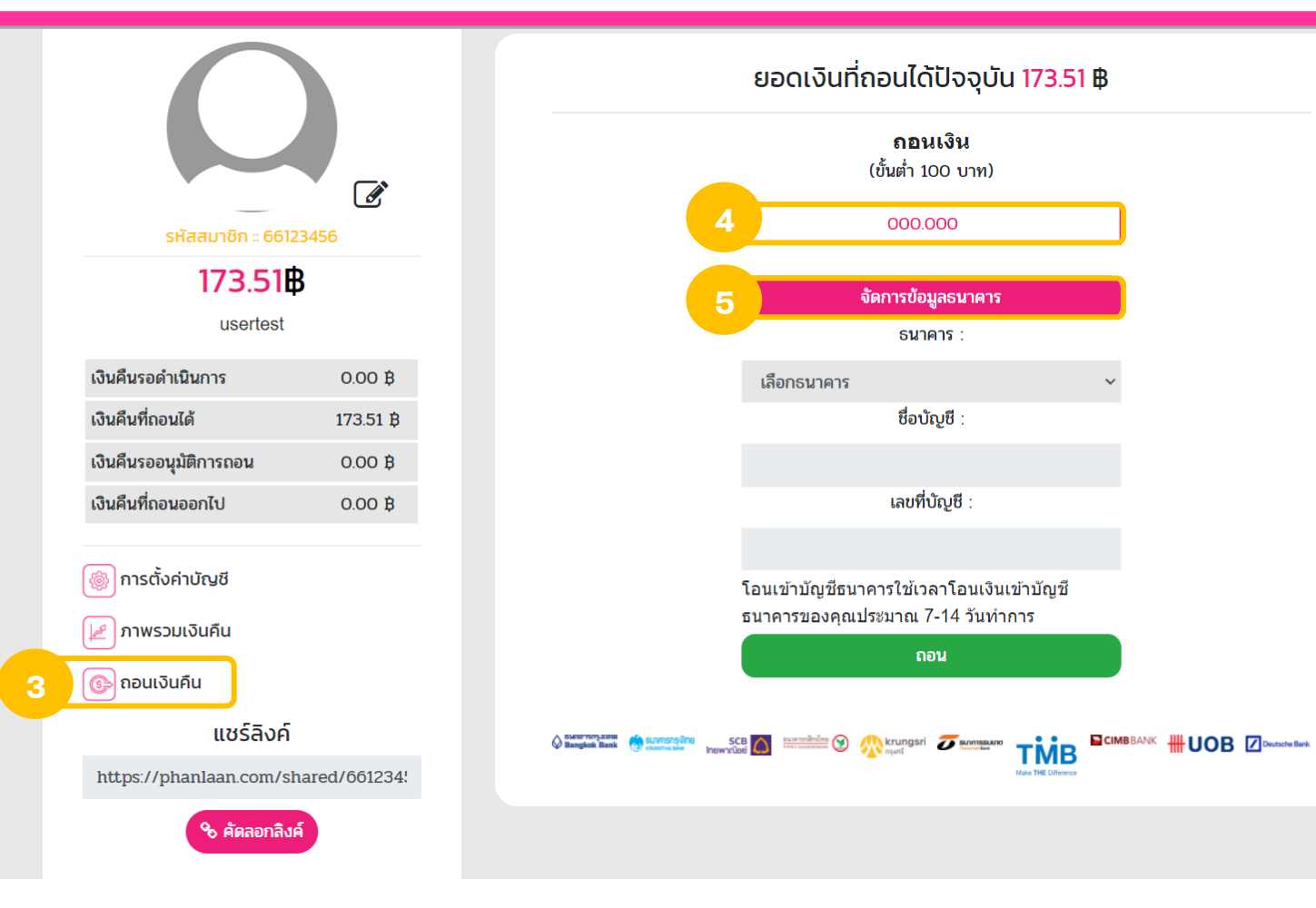

3. กดที่เมนู **ถอนเงินคืน** 4. กรอกจำนวนเงินที่ต้องการถอน (ขั้นต่ำ 100 บาท)
5. กด จัดการข้อมูลธนาคาร เพื่อเพิ่มข้อมูลธนาคาร

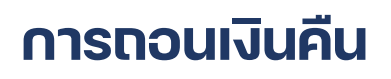

|   | เพิ่มบัญชีธนาคาร       | แก้ไขบัญชีธนาคาร          | ลบธนาคาร   | × |
|---|------------------------|---------------------------|------------|---|
|   |                        |                           | เพิ่มบัญชี |   |
| 6 | เลือกธนาคาร            |                           |            | ~ |
|   | ชื่อ-นามกุล (ตามบัญชีธ | ธนาคาร)                   |            |   |
| 7 |                        |                           |            |   |
|   | ลขที่บัญชีธนาคาร (ไม่เ | ต้องเว้นวรรค ไม่ต้องใส่ขี | มีด)       |   |

6. เลือกธนาคาร 7. กรอก **ชื่อ-นามสกุล (ตามบัญชีธนาคาร)** 8. กรอก **เลขบัญชีธนาคาร** 9. กด **ยืนยัน** 

เลขทบญชธนา

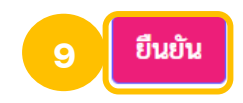

#### การถอนเงินคืน

#### กอนเงิน

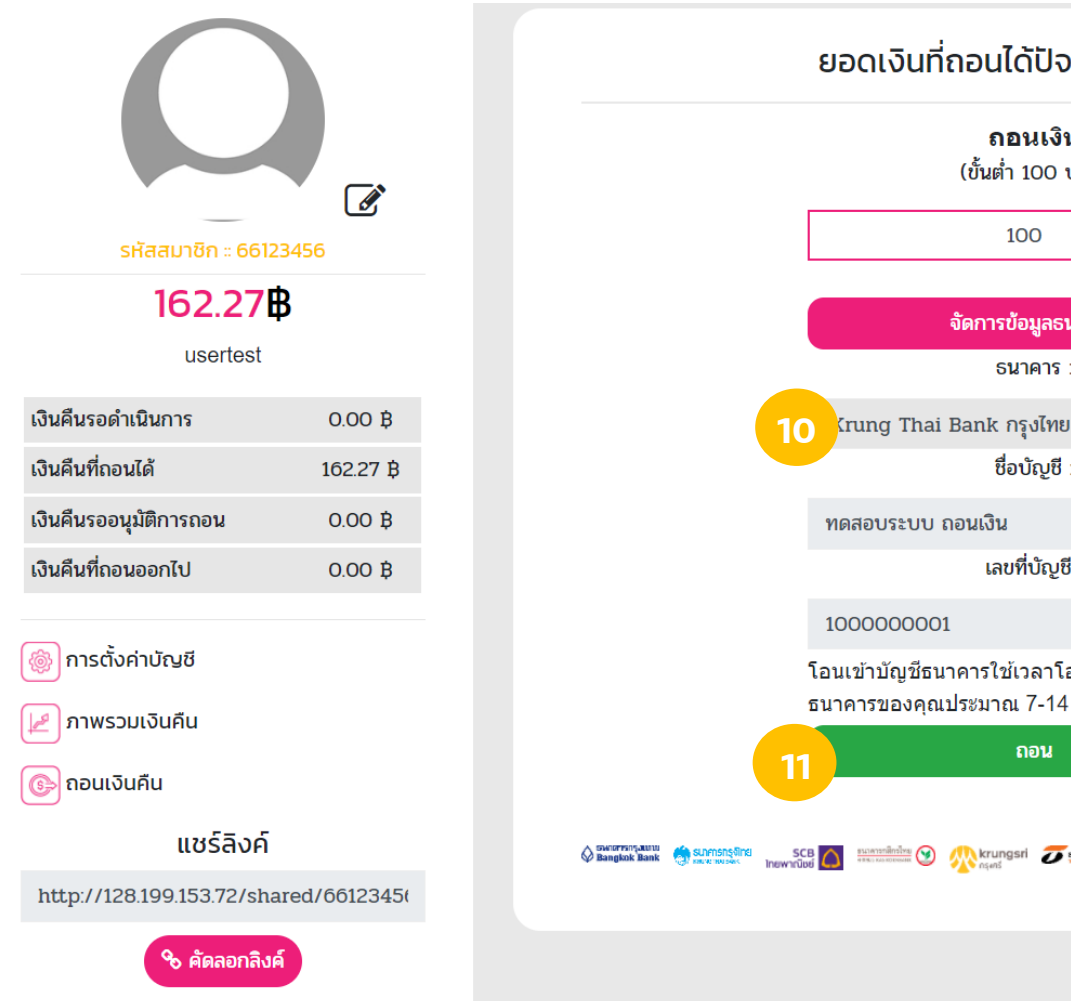

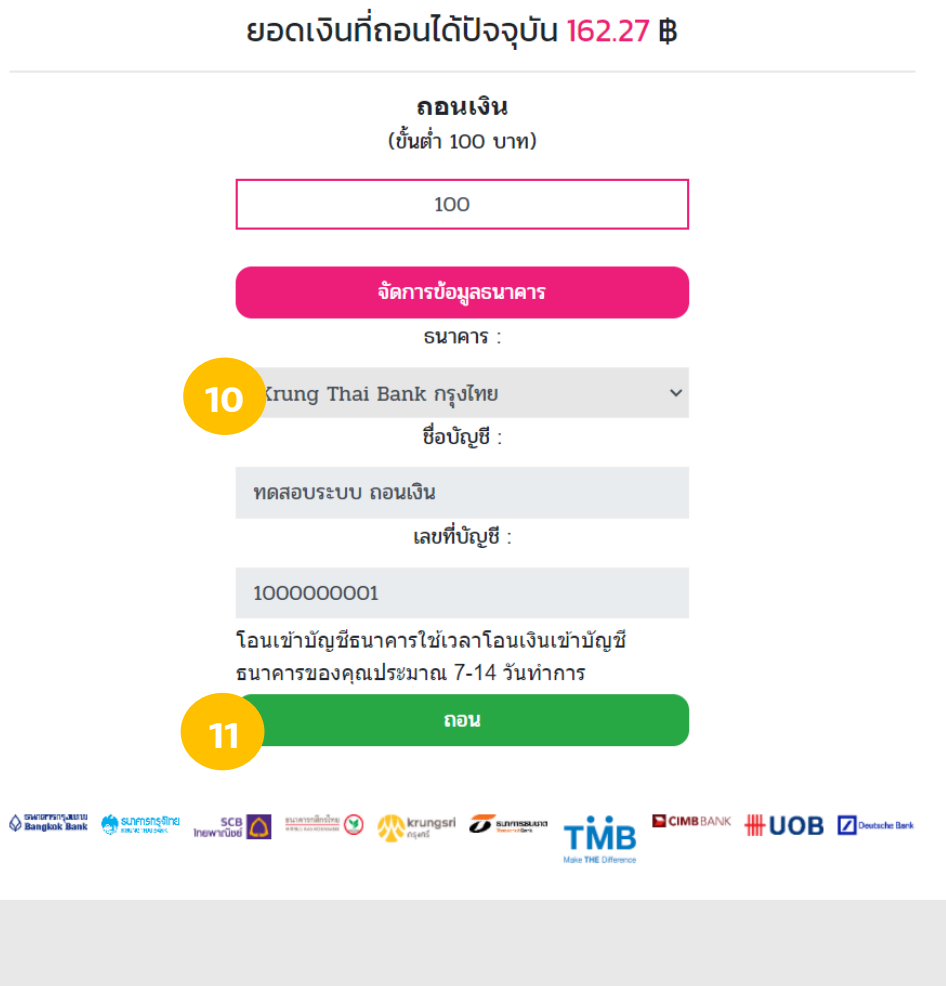

10. หลังจากเพิ่มบัญชีธนาคารแล้ว กด**เลือกธนาคาร** จะแสดงรายการธนาคารที่เราเพิ่มไว้

11. กด **ถอน** 

หลังจากนั้นรอเจ้าหน้าที่ตรวจสอบข้อมูลและอนุมัติรายการ โดยใช้เวลาโอนเงินเข้าบัญชีประมาณ 7-14 วันทำการ

# พันล้าน

#### การดูรายการเงินคืน

#### การดูรายการเงินคืน

# พัน<mark>ล้าน</mark>

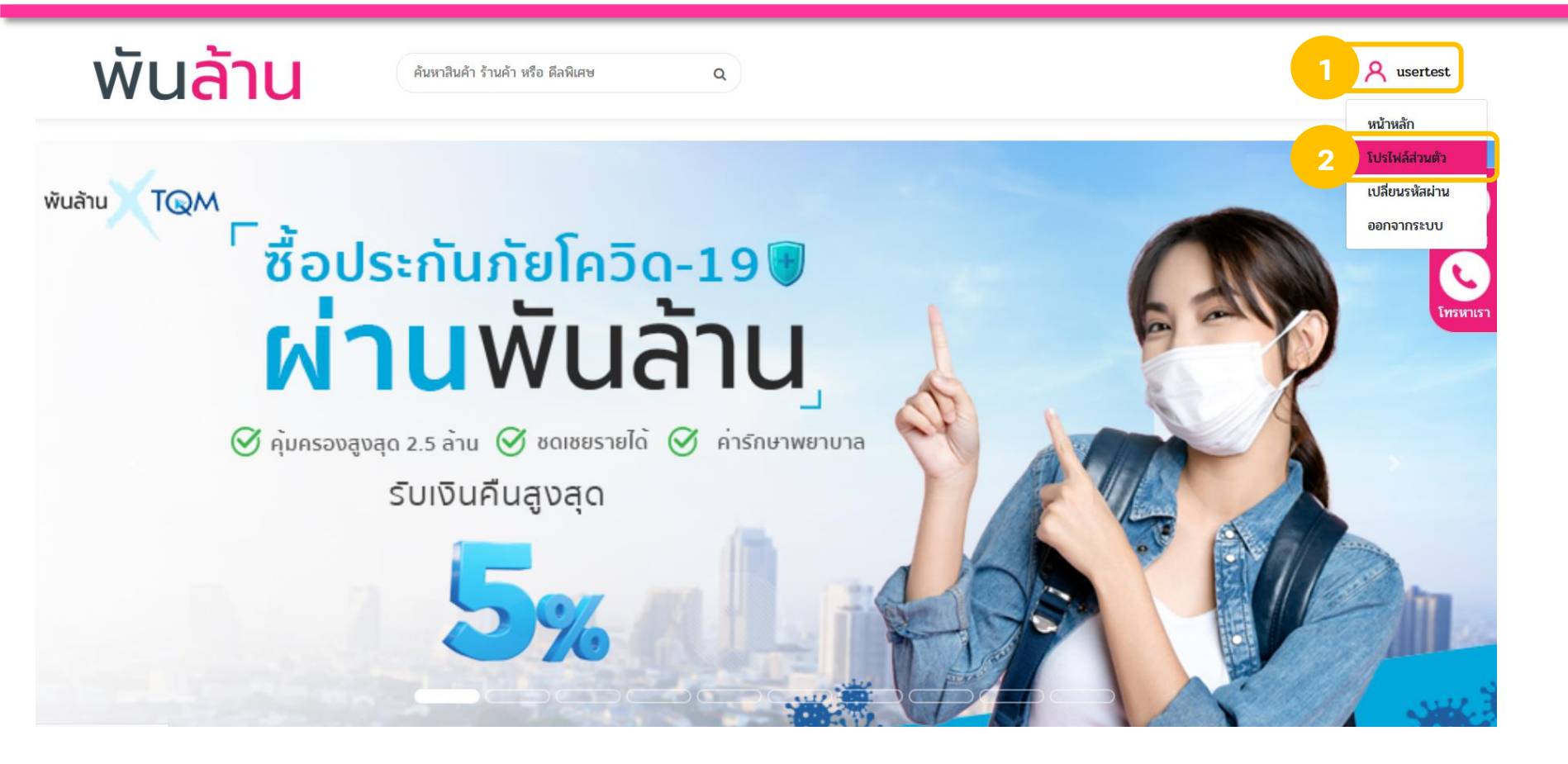

เมื่อเข้าสู่ระบบ Phanlaan.com

กดที่ชื่อผู้ใช้งาน
กด โปรไฟล์ส่วนตัว

#### การดูรายการเงินคืน

เงินคืนรอดำเนินการ

เงินคืนที่ถอนออกไป

🚳 การตั้งค่าบัญชี

🚯 ถอนเงินคืน

ภาพรวมเงินคืน

เงินคืนที่ถอนได้

#### การดูรายการเงินคืน

#### ภาพรวมเงินคืน รายละเอียดการรับเงินคืน ประวัติการถอนเงิน รหัสสมาชิก :: 66123456 Show 10 v entries Search 173.51**B** วันที่ทำ usertest เงิน ชื่อผู้ซื้อ ร้านค้า สถานะ หมายเหต คืน รายการ 0.00 B เงินคืนที่ถอน Lazada kittichai 0.330 เงินคืนจากผู้แนะนำ 2020-01-18 173.51 B វេតំ TH saenmahachai เงินคืนรออนุมัติการถอน 0.00 B เงินคืนจากการซื้อ Lazada เงินคืนที่ถอน 2020-02-14 usertest 0.000 ΤН สินค้า 0.00 B เงินคืนที่ถอน เงินคืนจากการซื้อ Shopee 2020-02-18 usertest 48.955 ត្រើ สินค้า TH เงินคืนที่ถอน เงินคืนจากการซื้อ Shopee 2020-02-18 usertest 0.150 TH ៤គ័ สินค้า เงินคืนจากการซื้อ เงินคืนที่ถอน Shopee 2020-02-19 11.590 usertest TH ได้ สินค้า แชร์ลิงค์ เงินคืนจากการซื้อ Shopee เงินคืนที่ถอน https://phanlaan.com/shared/661234! 2020-02-19 usertest 3.355 ΤН វត់ สินด้า 🗞 คัดลอกลิงค์ เงินดื่นที่ถอน เงินคืนจากการซื้อ Shopee 30.350 2020-02-22 usertest ΤН ក្រុំ สินค้า เงินคืนจากการซื้อ Shopee เงินคืนที่ถอน 2020-02-22 22.725 usertest ΤН ត្រើ สินค้า เงินคืนจากการซื้อ เงินคืนที่ถอน Lazada 2020-02-27 usertest 2.245 ได้ TH สินค้า เงินคืนจากการซื้อ Shopee เงินคืนที่ถอน 2020-03-04 22.570 usertest ΤН រតំ สินค้า

1 2

Next

Previous

Showing 1 to 10 of 12 entries

#### 3. กดที่เมนู **ภาพรวมเงินคืน**

4. เลือก **รายละเอียดการรับเงินคืน** ระบบจะแสดงข้อมูลรายการ เงินคืนทั้งหมด รวมถึงรายการที่เพื่อนสั่งซื้อผ่านลิงก์ของคุณอีกด้วย โดยจะระบุที่หัวข้อหมายเหตุว่าเงินคืนมาจากการสั่งซื้อ หรือจากผู้แนะนำ

พันล้าน